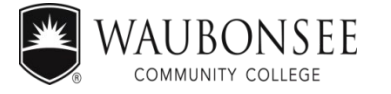

# HOW TO REQUEST TRANSCRIPTS

If you don't know your X-number call Registration and Records at 630-466-2370. If you need your password reset call TAC at 630-466-4357.

## **Unofficial Transcripts – Free**

- 1. Go to <u>www.waubonsee.edu/mywcc</u>
- 2. Log in with your X-Number and password
- 3. Click Self-Service
- 4. Click Student Services
- 5. Click Student Records

- 6. Select View Unofficial Transcripts
- 7. Click Submit for all levels
- 8. Scroll to View Transcript
- 9. Click "Print this Page" to print transcript

### **Official Transcripts**

# Requesting transcripts through mywcc is the preferred method. Students who authenticate through their mywcc login will not be required to submit an additional authorization form.

\*\*Please note, electronic transcripts sent directly to the student are typically considered unofficial. For more information on options, contact Registration and Records.\*\*

#### <u> Mywcc - \$5.00</u>

- 1. Log in to your mywcc account
- 2. Click the For Students button
- 3. Scroll and Click Registration and Records
- 4. Click Learn more in the Transcript box
- 5. Click on Credentials Solutions secure site link Review the instructions and additional information
- 6. Click on "Order PDF Transcript(s)" to order a transcript to be sent electronically or "Order Paper Hard-Copy
- Transcript(s)" to order a paper copy to be mailed.
  Follow the provided instructions to complete your order.
- 8. Keep your order number so you can track your order.

### **Online - \$5.00**

- 1. Go to www.waubonsee.edu/transcript
- 2. Select "Order a Transcript"
- 3. Select Waubonsee Community College
- 4. Review the instructions and additional information
- Click on "Order PDF Transcript(s)" to order a transcript to be sent electronically or "Order Paper Hard-Copy Transcript(s)" to order a paper copy to be mailed
- Follow the provided instructions to complete your order \*\*An Authorization Form may be required.
- 7. Keep your order number so you can track your order.

### In-Person, Mail or Fax - \$10

- 1. Complete Waubonsee Community College Transcript Request Form
  - a) online <u>www.waubonsee.edu/transcript</u> (print PDF form) or
    - b) located outside the Records & Registration Office
- 2. In person submit payment at the Student Accounts and Cashier Window (Student Center).
- 3. *If mailing or faxing* in a request form, must include credit card payment information.
- 4. In-person transcript requests can be made at any campus
- 5. *Transcripts are only printed at Registration & Records Sugar Grove Office* located in the Student Center, *Room 249.*
- 6. *Expedited (additional \$25) Requests– (Can't be delivered to a PO Box)*

| <b>Registration and Records</b>              | Phone (630) 466-2370 | Fax (630) 466-4964       |             |
|----------------------------------------------|----------------------|--------------------------|-------------|
| Sugar Grove Campus – STC 249(Student Center) |                      | Aurora Downtown Campus - | - DWNTN 112 |
| Aurora Fox Valley Campus – FOXVLY 231        |                      | Plano Campus – PC 129    |             |

Waubonsee Community College does not discriminate based on any characteristic protected by law in its programs and activities. Updated 7/21/2021